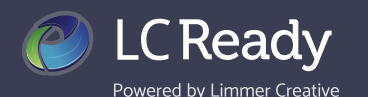

## **Manage Courses**

We are always happy to help, but LC-Ready allows you to manage your courses yourself. You can change the name of a course, see enrolled students and unredeemed codes, and even use the app right from the *My Courses* tab. This is where you can buy a new course for your next semester as well.

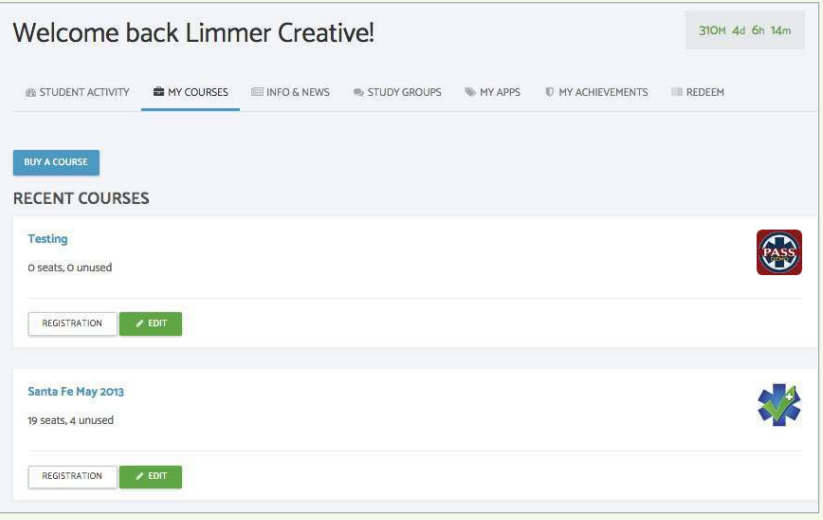

From your dashboard home screen click into the MY COURSES tab

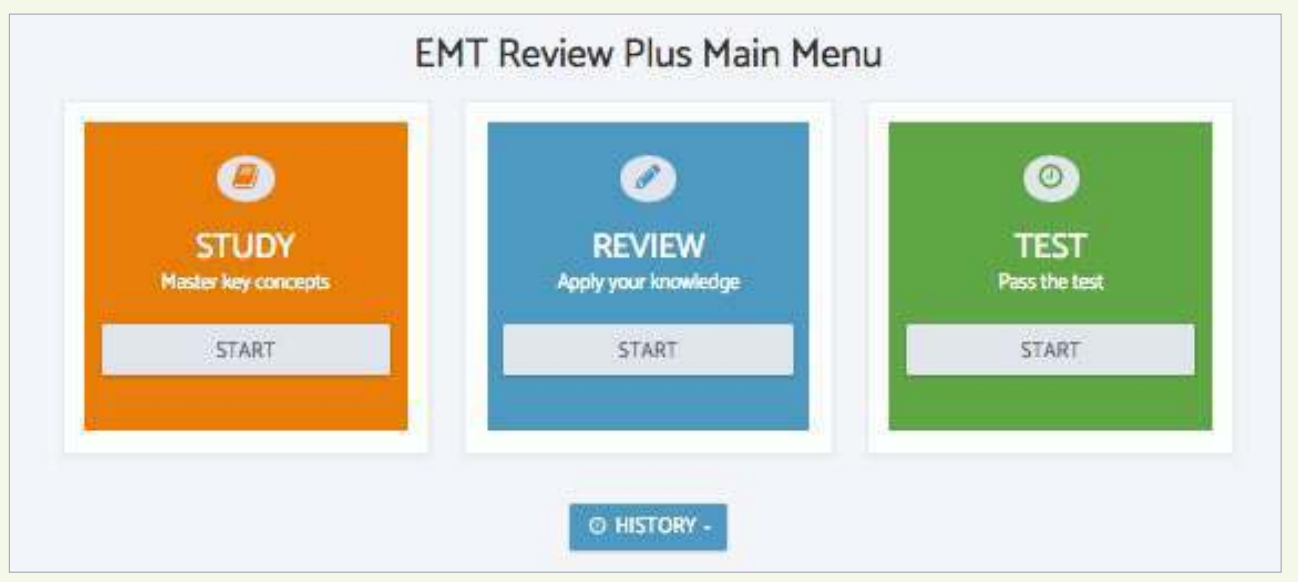

Click on the course name to bring you into the app assigned for that class. Using the app in class increases the likelihood of your students using the app outside of class. Take a few minutes to discuss 5 or 10 questions from the app.

| *Name             |  |
|-------------------|--|
| Santa Fe May 2013 |  |

To change the name of a course, find it in the list of courses on your dashboard and click **EDIT**; update the name in the textbox and click **UPDATE COURSE**.

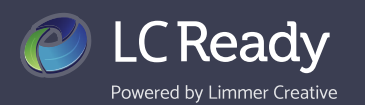

BACK TO DASHBOARD

## **Manage Courses**

| Santa Fe May 2013   course INFO PRODUCT CODES RECENT COURSES   COURSE INFO   EMT Review Plus See   Enrollment   mullikin, matthew                                                                                                    | Clicking <b>REGISTRATION</b> will bring you to a list of students<br>enrolled in the Course. Here under the <b>COURSE INFO</b> tab<br>you can also view the course code should you need to<br>distribute it to another student.                    |
|----------------------------------------------------------------------------------------------------|----------------------------------------------------------------------------------------------------|
| Barry, Brian                                                                                                    |                                                                                                    |
| ward, jordon                                                                                                    | BACK TO DASHBOARD                                                                                                    |
| Quinlin, Bill                                                                                                    | Santa Fa May 2012                                                                                                    |
| Miller, Brooke                                                                                                    | Santa Fe May 2013                                                                                                    |
| Click into the <b>PRODUCT CODES</b> tab to view codes that you<br>purchased for your students. Here you can see codes tha<br>have not yet been redeemed as well as see which students<br>redeemed a code. You may download this list for ease of use | 98E286AD3IB48/D3   06791879606C489F   BB3B898A697C4E   42022886E805F09C   C&B&AB709BDEE5F8 used by matthew mullikin on 07 May 0220   8D7990E96791822D used by Brooke Miller on 09 May 1944   As855ECE85CD0450 used by Brooke Miller on 06 Mar 0008 |
| COURSE INFO PRODUCT CODES RECENT COURSES                                                                                                    |                                                                                                    |
| BUY A COURSE<br>RECENT COURSES<br>Testing                                                                                                    | Clicking into the <b>RECENT COURSES</b> tab will pull up the list of courses you are assigned as an instructor for.                                                                                                    |
| O seats, O unused                                                                                                    |                                                                                                    |
| Santa Fe May 2013<br>19 seats, 4 unused                                                                                                    |                                                                                                    |
| REGISTRATION FEDIT                                                                                                    |                                                                                                    |

We love hearing from you! Contact us today to share your feedback or let us answer any questions you may have.

Visit us LC-Ready.com Call us 207.482.0622 Email us support@limmercreative.com